## 学生网上缴费说明

手机端缴费流程

1、获取学号

新生缴费前请先参照"电脑端缴费流程"步骤操作到图 6,获取学号;

| 鬱 中國海洋大學                                                                                                    | 继续教育学院门户网站                                                                                                    |
|----------------------------------------------------------------------------------------------------|----------------------------------------------------------------------------------------------------|
| レンジョン (安定)<br>一部では<br>日本のでは<br>日本ので<br>日本ので<br>日本ので<br>日 | ドロンドスター     ドロンドスター     シング     シング     ・     ・     ・     ・     ・     ・     ・     ・     ・     ・     ・     ・     ・     ・     ・     ・     ・     ・     ・     ・     ・     ・     ・     ・     ・     ・     ・     ・     ・     ・     ・     ・     ・     ・     ・     ・     ・     ・     ・     ・     ・     ・     ・     ・     ・     ・     ・     ・     ・     ・     ・     ・     ・     ・     ・     ・     ・     ・     ・     ・     ・     ・     ・     ・     ・     ・     ・     ・     ・     ・     ・     ・     ・     ・     ・     ・     ・     ・     ・     ・     ・     ・     ・     ・     ・     ・     ・     ・     ・     ・     ・     ・     ・     ・     ・     ・     ・     ・     ・     ・     ・     ・     ・     ・     ・     ・     ・     ・     ・     ・     ・     ・     ・     ・     ・     ・     ・     ・     ・     ・     ・     ・     ・     ・     ・     ・     ・     ・     ・     ・     ・     ・     ・     ・     ・     ・     ・     ・     ・     ・     ・     ・     ・     ・     ・     ・     ・     ・     ・     ・     ・     ・     ・     ・     ・     ・     ・     ・     ・     ・     ・     ・     ・     ・     ・     ・     ・     ・     ・     ・     ・     ・     ・     ・     ・     ・     ・     ・     ・     ・     ・     ・     ・     ・     ・     ・     ・     ・     ・     ・     ・     ・     ・     ・     ・     ・     ・     ・     ・     ・     ・     ・     ・     ・     ・     ・     ・     ・     ・     ・     ・     ・     ・     ・     ・     ・     ・     ・     ・     ・     ・     ・     ・     ・     ・     ・     ・     ・     ・     ・     ・     ・     ・     ・     ・     ・     ・     ・     ・     ・     ・     ・     ・     ・     ・     ・     ・     ・     ・     ・     ・     ・     ・     ・     ・     ・ |
|                                                                                                    | Copyright © 2004-2019周大继续款胃版权所有                                                                                                    |

2、下载 APP

苹果系统手机请在 App store 中搜索"海大继续教育", 下载安装;

安卓系统手机请关注"中国海洋大学继续教育学院"官 方微信公众号,在"招生"-"APP下载"菜单中点击下载安装。安卓系统手机,如已安装低版本 APP,请先卸载后再下 载安装新版本;

安卓新版本下载方式:

方式一:关注官方微信公众号 (在菜单"招生"-"APP 下载"获取);

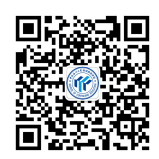

方式二:微信扫一扫二维码下载安装包;

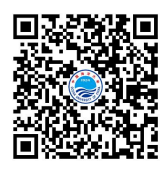

3、登陆 APP 点击"我的"确认学号和姓名,然后点击 "我的缴费"。

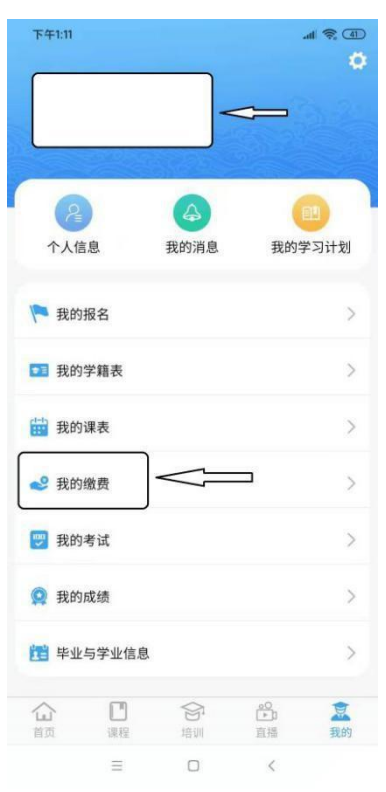

点击"缴费"。

| 下午1:11 |       | .atl 🛜, (41) |
|--------|-------|--------------|
| <      | 我的缴费  |              |
| 计算机科学  | 与技术   |              |
| 层次:专升本 | 形式:业余 |              |
| 计算机科学  | 与技术   |              |
| 层次:专升本 | 形式:业余 |              |
|        |       |              |
|        |       |              |
|        |       |              |
|        |       |              |
|        |       |              |
|        |       |              |
|        |       |              |
|        |       |              |
|        |       |              |
|        |       |              |
|        |       |              |
|        | Д     |              |
|        |       |              |
|        | 缴费    |              |
|        | = 0   | <            |

点击左上角的三条横杠。

| 下午1:11 |         | .al 🛜 💷      |
|--------|---------|--------------|
| <      | 缴费      |              |
|        | ━ 校园缴   | 费            |
| 当前     | 欠费共计:   |              |
|        |         | π            |
|        | 费欠费     | 0.00<br>其它欠费 |
|        |         |              |
| 学费缴费   | また また 急 | 费生活缴费        |
|        |         |              |
|        |         |              |
|        |         |              |
|        |         |              |
|        |         |              |
|        | = 0     | <            |

点击"我的"。

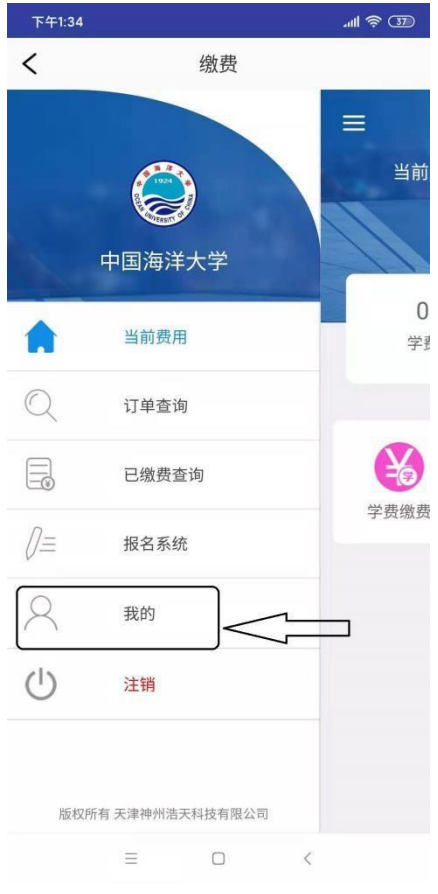

确认姓名和学号。

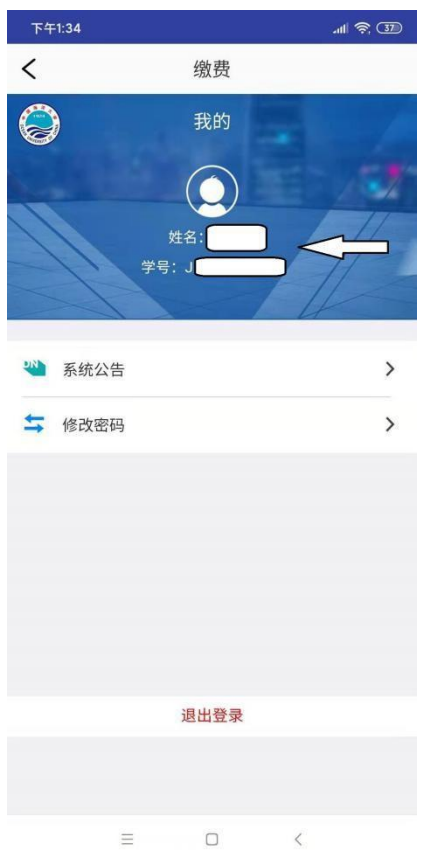

返回缴费页面,点击学费缴费。

| 下午1:11 |      | .ul 🔶 🕕      |
|--------|------|--------------|
| <      | 缴费   |              |
|        | 校园缴费 |              |
| 当前欠费   | 进计:  | E 157        |
|        |      | 元 //         |
|        |      |              |
| 学费欠望   | B    | 0.00<br>其它欠费 |
| Д      | ~    |              |
|        |      |              |
| -Yes   | -    |              |
| 学费缴费   | 其它缴费 | 生活缴费         |
|        |      |              |
|        |      |              |
|        |      |              |
|        |      |              |
|        |      |              |
|        |      |              |
|        |      | <            |

确认缴费金额,然后点击"缴费"按钮。

| 1.1.444             |                  |                    |        |
|---------------------|------------------|--------------------|--------|
| <                   | 缴                | (费                 |        |
| く 返回                | 学费               | 缴费                 |        |
| 学                   | 费欠费共计:           | Ţ                  | 54     |
|                     |                  | 元                  | 1      |
|                     | <b>1</b><br>欠费条目 | <b>0.0(</b><br>实交金 | D<br>额 |
| <ul> <li></li></ul> | 率欠费信息<br>学历继续教育者 | ₹¥                 |        |
| ☑ 合计                |                  |                    |        |

确认"付款人"、"交易金额",然后点击"确认支付"。

| 下午1:11                       |                               |        | .ul 🛜 💷       |
|------------------------------|-------------------------------|--------|---------------|
| <                            | 4                             | 敫费     |               |
| ٢                            | 支付                            | 寸平台    | 取消            |
| <b>付款人:</b><br>手续费:<br>交易金额: |                               |        | 0.00 元<br>一 元 |
| 选择支付 银联 建油油                  | 方式<br>5付<br>0%意用+和值记+<br>确认支付 | J<br>J | •             |
|                              |                               |        |               |
|                              |                               |        |               |
|                              |                               |        |               |
|                              | Ξ                             | 0      | <             |

点击"继续支付"。

| 下午1:11                |                           |       |                         | .ul 🗟 🜗 |
|-----------------------|---------------------------|-------|-------------------------|---------|
| <                     |                           | 缴费    |                         |         |
|                       |                           |       |                         |         |
| 1.如果未<br>付";<br>2.如果你 | 正在尝试<br>打开云闪付Ap<br>已完成,请点 |       | 客户端 3s<br>*,请点击"<br>款"; | 继续支     |
|                       | Ē                         | 已完成付款 | 款                       |         |
|                       |                           |       |                         |         |
|                       | =                         |       | <                       |         |

## 输入银行卡信息,点击"开通并付款"。

| 下午1:12                                       |                        |                | .111 🛜 💷     |
|----------------------------------------------|------------------------|----------------|--------------|
| <                                            | 缴费                     |                |              |
|                                              | 订单支                    | 付              | 中文           |
| 订单金额: 🗌<br>商户名称: 中                           | 一一元<br>国海洋大学           |                | ~            |
| 满减                                           |                        |                |              |
| 建设银行储蓄                                       |                        |                | >            |
| 密码 **                                        | ****                   |                |              |
| 手机号 🗲                                        |                        |                | $\bigotimes$ |
| 验证码 🧲                                        |                        | $\otimes$      | 44秒后重发       |
| <ul> <li>接受银期<br/>议</li> <li>记住卡号</li> </ul> | ¥用户服务协、建行<br>协议<br>;   |                | 支付"用户服务      |
|                                              | 开通并作                   | 寸款             |              |
|                                              | thunkey<br>1997 Online | 能支付<br>Payment |              |
|                                              | ≡ □                    | <              |              |

缴费成功,然后返回。

| 下午1:20 .ali 奈 33     |
|----------------------|
| く 缴费                 |
| 付款结果    中文           |
| 您已成功付款元              |
| 返回商户                 |
|                      |
| 1977 A. 1974 A. A.   |
| <sup>您获得以下抽笑机会</sup> |
| 【新春福利】 描5G于机,赠日万击行应  |
| 【银联专享】赠《交际英语一本通》     |
| 【巧虎礼包】免费申领0-7岁巧虎体验商品 |
|                      |
|                      |
|                      |
|                      |
|                      |
|                      |
| number 在线支付          |
| Conline Payment      |
| ≡ □ <                |

点击"查询",可查看电子发票。

| 下午1:20                           |                                                              | .al 🛜 🖸 |
|----------------------------------|--------------------------------------------------------------|---------|
| <                                | 缴费                                                           |         |
| ♠ 首页                             | 支付结果                                                         |         |
|                                  |                                                              |         |
|                                  | 支付成功                                                         |         |
|                                  |                                                              |         |
| 交易订单:                            |                                                              |         |
| 交易订单:<br>交易银行:                   | 银联支付                                                         |         |
| 交易订单:<br>交易银行:<br>交易时间:          | 银联支付                                                         |         |
| 交易订单:<br>交易银行:<br>交易时间:<br>电子票据: | 银联支付<br>已生成 Q查通                                              |         |
| 交易订单:<br>交易银行:<br>交易时间:<br>电子票据: | <ul> <li>银联支付</li> <li>已生成 Q查道</li> <li>2020 缴费明细</li> </ul> |         |